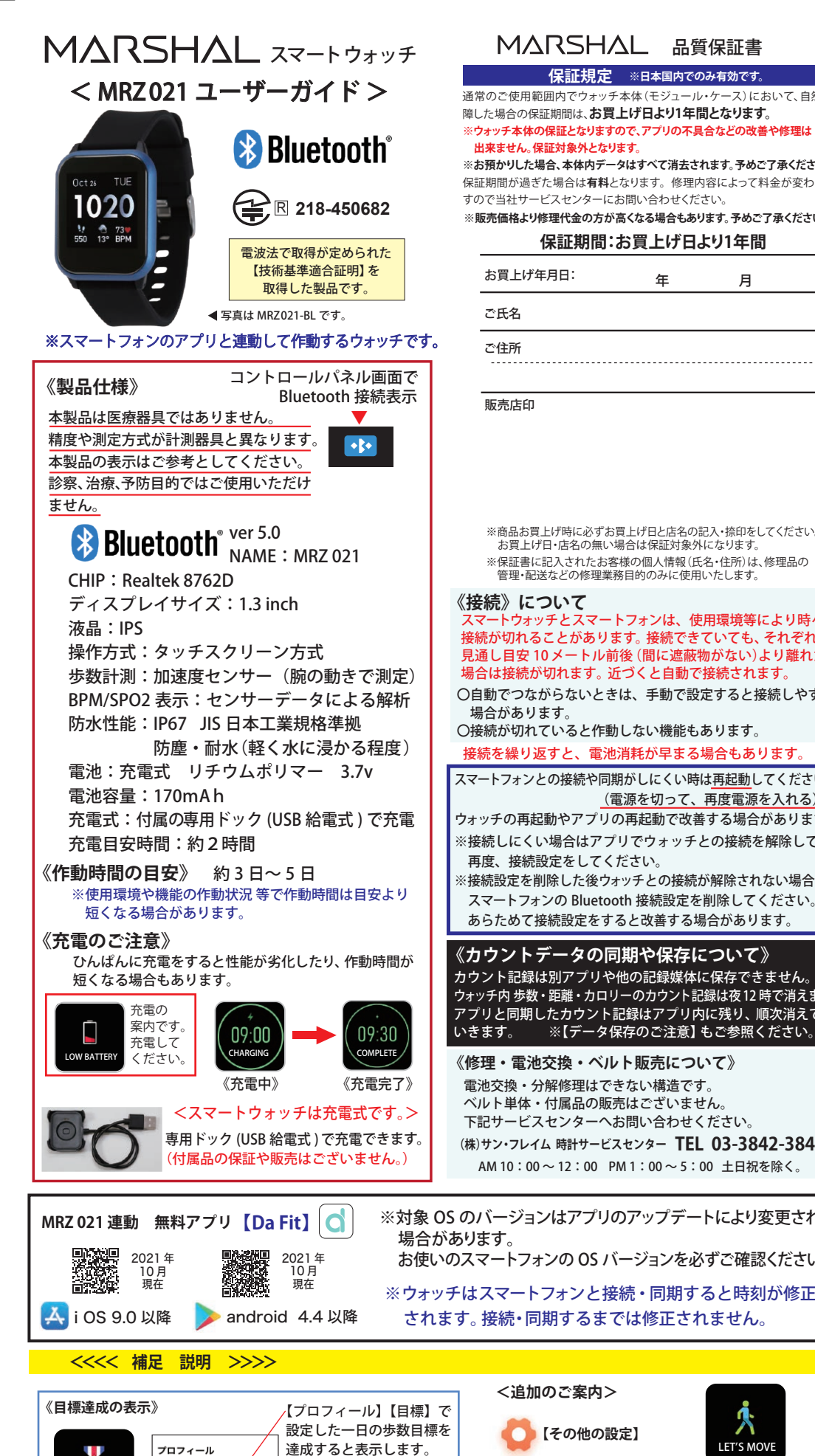

# MARSHAL 品質保証書

保証規定 ※日本国内でのみ有効です 通常のご使用範囲内でウォッチ本体(モジュール・ケース)において、自然故 障した場合の保証期間は、お買上げ日より1年間となります。 ※ウォッチ本体の保証となりますので、アプリの不具合などの改善や修理は

※お預かりした場合、本体内データはすべて消去されます。予めご了承ください。 保証期間が過ぎた場合は**有料**となります。修理内容によって料金が変わりま すので当社サービスセンターにお問い合わせください ※販売価格より修理代金の方が高くなる場合もあります。予めご了承ください。

| 保証期間:お買上げ日より1年間 |   |   |   |  |
|-----------------|---|---|---|--|
| お買上げ年月日:        | 年 | 月 | 日 |  |
| ご氏名             |   |   |   |  |
| ご住所             |   |   |   |  |
|                 |   |   |   |  |

※商品お買上げ時に必ずお買上げ日と店名の記入・捺印をしてください。 お買上げ日・店名の無い場合は保証対象外になります。 ※保証書に記入されたお客様の個人情報(氏名・住所)は、修理品の 管理・配送などの修理業務目的のみに使用いたします

- トウォッチとスマートフォンは、使用環境等により時々 接続が切れることがあります。接続できていても、それぞれが 見通し目安 10 メートル前後 (間に遮蔽物がない)より離れた 場合は接続が切れます。近づくと自動で接続されます。

〇自動でつながらないときは、手動で設定すると接続しやすい

〇接続が切れていると作動しない機能もあります。

接続を繰り返すと、電池消耗が早まる場合もあります

スマートフォンとの接続や同期がしにくい時は再起動してください。 (電源を切って、再度電源を入れる) ウォッチの再起動やアプリの再起動で改善する場合があります。

- ※接続しにくい場合はアプリでウォッチとの接続を解除して
- ※接続設定を削除した後ウォッチとの接続が解除されない場合は、 スマートフォンの Bluetooth 接続設定を削除してください。
- あらためて接続設定をすると改善する場合があります。

カウント記録は別アプリや他の記録媒体に保存できません。 ウォッチ内 歩数・距離・カロリーのカウント記録は夜12時で消えます。 アプリと同期したカウント記録はアプリ内に残り、順次消えて

《修理・電池交換・ベルト販売について》 電池交換・分解修理はできない構造です。 ベルト単体・付属品の販売はございません。 下記サービスセンターへお問い合わせください。 (株)サン・フレイム 時計サービスセンター TEL 03-3842-3844 AM 10:00~12:00 PM 1:00~5:00 土日祝を除く。

※対象 OS のバージョンはアプリのアップデートにより変更される お使いのスマートフォンの OS バージョンを必ずご確認ください。

※ウォッチはスマートフォンと接続・同期すると時刻が修正

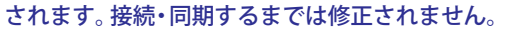

《設定》すると

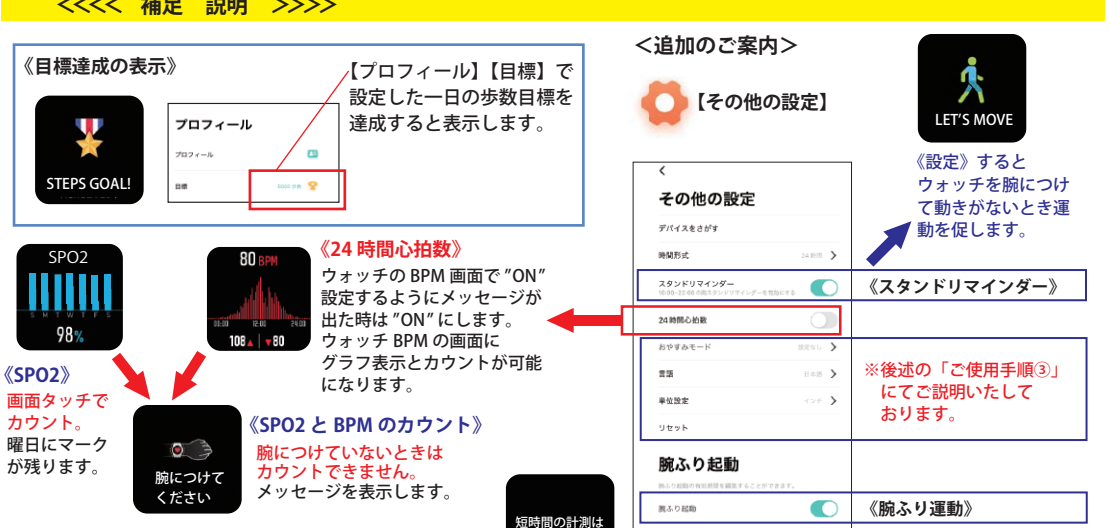

保存できません

#### 当社製品をお買上げいただき、誠にありがとうございます。

◎ご使用に際し《保証規定》と《ご使用手順》をよくお読みになり、正しくお使いください。お読みになった後は、必要になったときいつでもご覧になれるよう必ず保管してください。 ◎万一、本製品使用により生じた、財産・権利・利益等に関して、当事者又は第三者からのいかなる請求について、弊社では一切責任を負えませんので、予めご了承ください。 ◎万一、スマートウォッチと同期したスマートフォン等の接続機器に不具合が生じた場合、弊社では一切責任を負えませんので、予めご了承ください。

【お手入れ方法】

※スマートウォッチは着用時に直接肌に触れています。汚れたままご使

用されますと、皮膚の弱い方はかゆみやかぶれが生じる原因となりま

すので、湿った布で汚れをふき取ってください。(洗剤やアルコールな

どは変色・変質・劣化の恐れがありますのでご使用しないでください)

【ご使用上の注意】

◎お買上げ時に風防・バンド・金具などに保護シールがついているこ

とがありますので、はがしてお使いください。保護シールが貼られた

ままご使用になりますと作動しにくい場合もあります。また、保護

◎ウォッチ装着時に乳幼児を抱く時は、予めウォッチを外すなどして、

◎体質によりかゆみ・かぶれを生じる場合がありますので、皮膚に異

◎力仕事や激しい運動を行う際、けがや事故防止のためウォッチの

◎入浴時やサウナ、スキー場、登山などの極端な温度条件(高温・低温

◎塗装やメッキなどの外装仕上げは色落ち・変色する特徴が違います

ので、ご使用の際はご注意ください。ご使用に伴う劣化や経年、

外的要因などにより色うつり・変色・変質・破損する場合があります。

◎汗やほこり・ゴミなどの汚れにより衣類の袖口を汚す場合があります

【保証対象外の内容について】

下記の場合は保証期間内でも保証の対象外となり、当社規定の基本

修理代金をいただきます。(※修理内容によっては料金が異なる場合

②保証書にお買上げ年月日、販売店名の記入捺印または、それに代わ

④ご使用に伴い消耗・摩耗・汚損・破損・変色(メッキ・塗装の

⑧防水の性能範囲を超える状態での使用で内部に水が入っていた場合

【修理品の送付について】

修理品を送付いただく際は、本体にキズがつかないよう、やわらかい布や

紙などで保護し、当社サービスセンター宛に郵便にてお送りください。

修理のためにウォッチを送付される場合、送料はお客様のご負担

(定形外郵便100g まで 140円)になります。また、修理品を送る際には

⑤落下などの衝撃によるガラス・風防や本体の破損やキズ

⑩その他当社の合理的判断に基づき有料と認められた場合

⑥ウォッチ本体以外のパーツ紛失やパーツの取り付け

る保証開始時期を証明するもの(販売証明書やお買上げレ

ので、定期的なお手入れ・お掃除をおすすめいたします。

ともに)でのご使用は破損、水没、火傷や凍傷の原因になりますので

常を感じた時は、ご使用をお止めいただき医師の診断を受けてください。

シールの裏やすき間に汚れが固着する場合があります。

◎着脱の際、手や爪を傷つけないよう充分にご注意ください。

けがや事故のないように充分ご注意ください。

着用はお控えください。

ご使用はお控えください。

①保証書が添付されていない場合

③充電電池の交換。(交換できない構造です。)

はがれ)などしたケース・バンドの交換。

⑦ウォッチ内部に手が加えられていた場合

⑨必要以上に酷使されていたと判断される場合

送付と同額の返信用の切手を同封してください。

シートなど)がない場合。

もあります。)

## 【データ保存のご注意】

◎ご使用に伴ってカウントなどのデータがスマートウォッチとスマー トフォンや【Da Fit】アプリ内で記録・同期されています。この

データを別の端末などにバックアップはできません。 データは接続されているとき同期されますが同期される前に リセットしたり更新を適用したときは本体やアプリ内のデータは 消える場合がございます。データのバックアップはございません。

## ※データの復旧はできません。予めご了承ください。

## 【スマートフォンの動作について】

◎多くのアプリをインストールすることでスマートフォンは作動が 遅くなると言われています。メモリの使用状況で作動しにくい場合 はご使用にならないアプリをアンインストール(削除)することで メモリ容量を確保すると改善する場合があります。

- ◎作動不安定になる場合はアプリの再起動、本体の再起動などが 推奨されています。
- ◎【設定】→【Bluetooth】からBluetoothを切って再度入れて改善す る場合もあります。

#### 【アップデートと更新】

- ◎スマートフォンのOSアップデートに対応するため、またはウォッチ の画面表示や【Da Fit】アプリの機能・画面表示は、アップグレード や更新を適時行って変更されています。
- ※①更新した後は本体やアプリの再起動を行ってください。
- ※②更新したときカウントやデータはリセットされる場合があります。 予めご了承ください。

## 【 🚯 Bluetooth について】

◎Bluetooth®ワードマークおよびロゴは登録商標であり、Bluetooth SIG,Inc.が所有権を有します。

株式会社サン・フレイムは使用許諾の下でこれらのマークおよび ロゴを使用しています。

その他の商標および登録商標は、それぞれの所有者の登録および 登録商標です。

### 【電波法に基づく技術基準適合証明の取得】

◎雷波法の定めにより雷波を発する機器は「技術基準適合証明」を 取得する必要があります。通称【技適マーク】と呼ばれます。 本製品は【技適マーク】を取得しております。

#### 【使用環境と保管の注意】

◎分解はしないでください。故障・けがの原因になります。

- ◎落下などの強い衝撃は故障の原因になりますのでご注意ください。 ◎高温や低温など、極端に温度差のあるところでは機能が低下したり、 停止することがあります。また、常温(5℃~35℃)から外れた温度下 で長時間放置しますと電池が破損したり電池寿命が短くなることが ありますのでご注意ください。
- ◎時計内部には精密な電子部品が入っていますので、磁気・衝撃を受 けた際、故障につながることがあります。
- 【磁気の影響】受けた磁気の強さによっては故障する場合もあります。 【衝撃の影響】部品が外れたり、ガラスの破損だけでなく、時計内部が 故障する場合があります。
- ◎化学薬品類などに近づけたり、ガスの中でのご使用はお避けくださ い。水銀またはシンナー・ベンジン・アルコールなどの各種溶剤およ びそれらを含有するものが付着しますと、変色・溶解・ひび割れ・変 質、などを損なう恐れがあります。
- ◎長時間ご使用にならないときは、汗・汚れ・水分などをよくふき取り、 高温・低温・多湿の場所を避けて保管してください。

手順① -1…アプリをインストール

【Da Fit】を

d .... - 68

d Dark

(RC)

OR コードをスキャン

または APP STORE で

検索してください。

【Da Fit】が

【入手】を

《タッチ》

サイドボタンを

ダブルクリック

《ダウンロード》

《インストール》

【開く】を

《タッチ》して

すすみます。

されます。

【Da Fit】アプリが使用する機能を

【OK】 または 【許可】 をしてください。

許可する画面が表示されます。

検索されたら

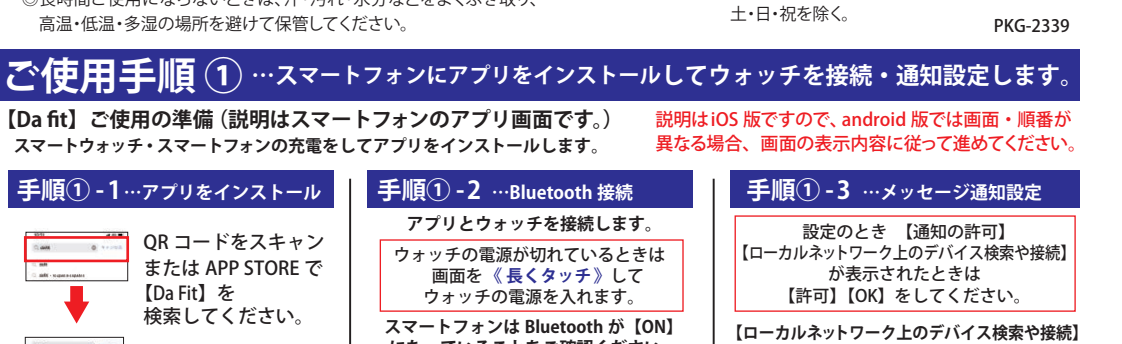

| "Da FR"かローカ/<br>上のデバイスの機<br>を求めてし<br>このよいで、パイネの機<br>パイスの検索ルムでのの<br>ります | レネットワーク<br>開起まび場開<br>います。<br>レッマルネスちゃん | 表示が出るときは<br>【OK】を《タッチ》             |
|------------------------------------------------------------------------|----------------------------------------|------------------------------------|
| MRZ 021                                                                | OK                                     | 《デバイス画面》<br>ウォッチ接続ができ<br>いるとき通知をする |
| メイン範疇                                                                  |                                        | 種類を設定できます。                         |
| DEB                                                                    |                                        |                                    |

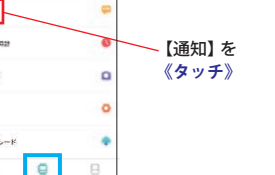

【通知の許可】

🎪 鞣 サン・フレイム 〒111-0041 東京都台東区元浅草1丁目6番15号 修理のお問い合わせ 時計サービスセンター TEL.03-3842-3844 A.M. 10:00 ~ 12:00 P.M. 1:00 ~ 5:00

サポート

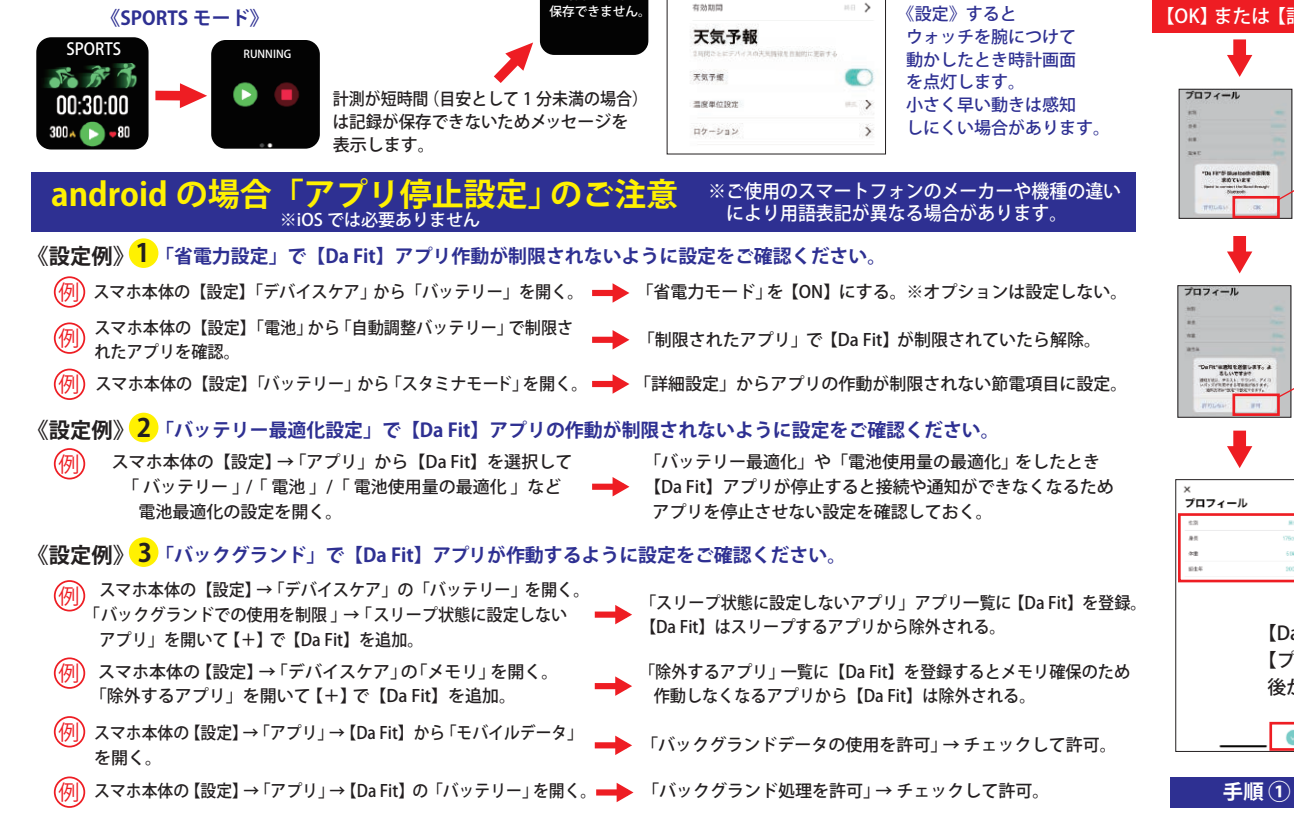

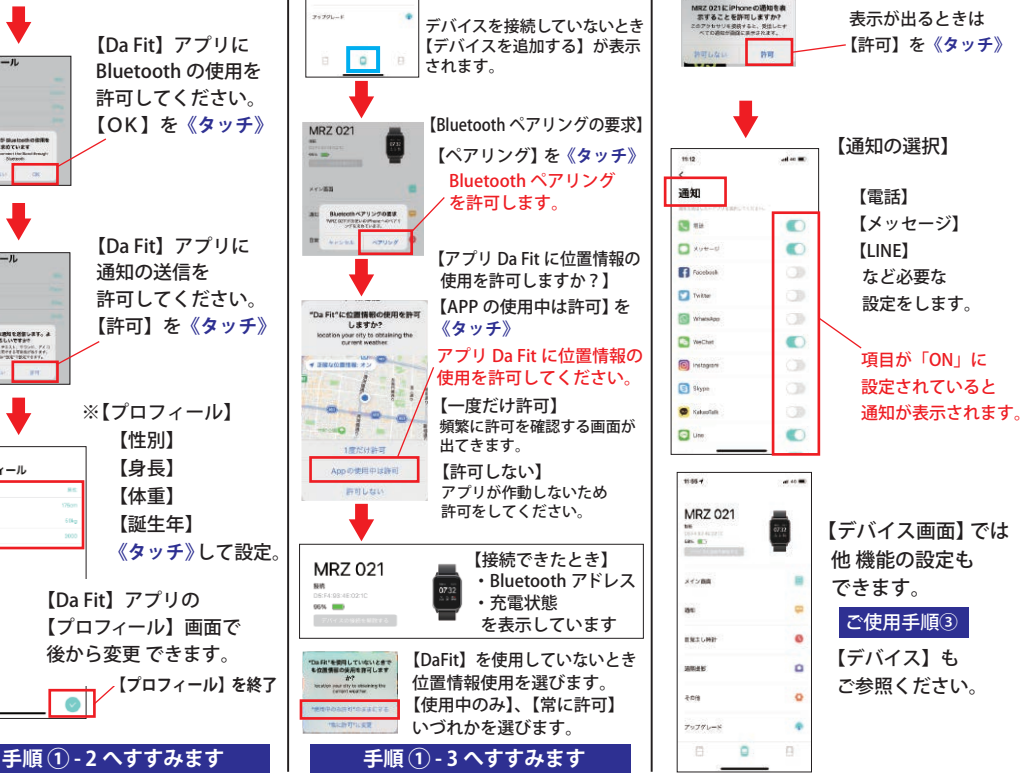

になっていることをご確認ください。

【OK】または【許可】をしてください。

《ホーム画面》

【デバイスを追加する】を

デバイスを接続していないとき

【デバイスを追加する】が表示

《デバ<u>イス</u>画面》

【デバイスを追加する】を

《タッチ》して接続を

**《タッチ**》して接続を

開始します。

- - -

開始します。

されます。

画面が表示されます。

**2** \*1

2 -

0

14685

(Q. 1604

\_ \_ \_

【Da Fit】アプリが使用する機能を許可する

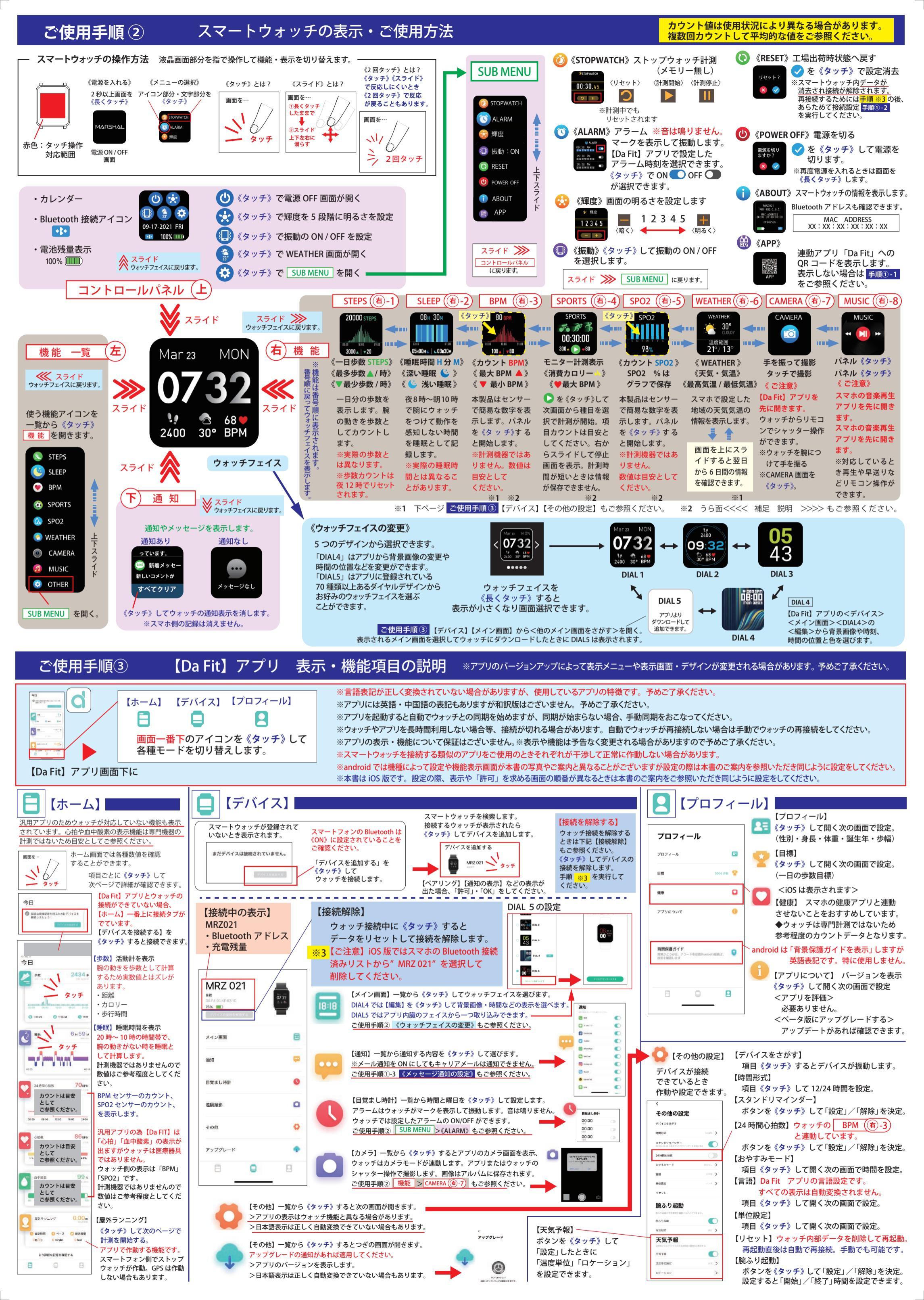